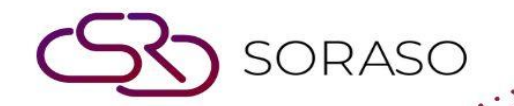

# Hướng dẫn sử dụng

# PMS – Forecast | Hướng dẫn người dùng

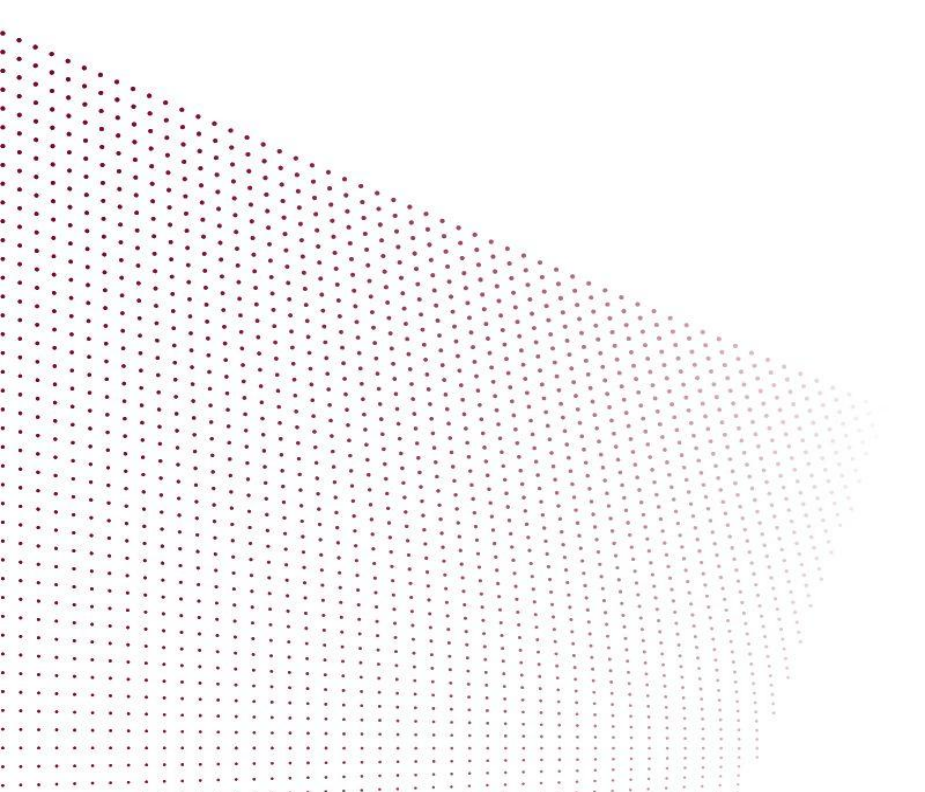

| MỤC LỤC                 | Version :<br>Last Updated :<br>Author : | 10.02<br>17 June 2025<br>QA Team |
|-------------------------|-----------------------------------------|----------------------------------|
| Dự báo                  |                                         | 03                               |
| Doanh thu tiềm năng     |                                         | 04                               |
| Biểu đồ công suất phòng |                                         | 05                               |

Soraso

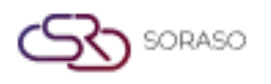

 Version :
 10.02

 Last Updated :
 17 June 2025

 Author :
 QA Team

# 1. Tổng quan

Hướng dẫn sử dụng PMS – Forecast này cung cấp các hướng dẫn về cách quản lý quyền người dùng và quyền truy cập hệ thống, bao gồm tạo và chỉnh sửa tài khoản người dùng, phân công vai trò và cấp quyền truy cập vào các chức năng hệ thống. Tài liệu được trình bày rõ ràng, theo từng bước, kèm ví dụ thực tế để dễ dàng áp dụng trong công việc hàng ngày.

#### 2. Dự báo

Tính năng này có sẵn trong **PMS > Forecast,** cho phép nhân viên xem Tóm tắt công suất phòng của khách sạn theo loại phòng, hiển thị dữ liệu hàng ngày về tồn kho phòng, tình trạng lấp đầy và hiệu suất tài.

- **Total Room Inventory** Tổng số phòng hiện có trong khách sạn.
- **Total Room Availability** Số phòng còn trống vào ngày đó.
- **Room Occupancy** Số phòng đang có khách.
- **Total Guest** Tổng số khách lưu trú.
- Source (Occupancy Rate) Tỷ lệ phần trăm phòng được sử dụng.
- **Potential Revenue** Doanh thu dự kiến trong ngày .
- ADR (Average Daily Rate) Mức giá trung bình cho mỗi phòng đã bán.
- RevPar (Revenue per Available Room) Doanh thu tính theo mỗi phòng có thể bán.

| PMS                     |           |                                              |               |               |               |               |               |               |               | 15 Jan 2025   | 14:11<br>All Day | L <sup>12</sup> | 10            | ~ 2           | ≣Q<br>E       | N В           | <b>i</b>      | ) 🌍           |
|-------------------------|-----------|----------------------------------------------|---------------|---------------|---------------|---------------|---------------|---------------|---------------|---------------|------------------|-----------------|---------------|---------------|---------------|---------------|---------------|---------------|
| By Room Type            |           |                                              |               |               |               |               |               |               |               |               |                  |                 |               |               |               |               |               |               |
| Potential Revenue       | Occupancy | <u>                                     </u> | Allotme       | nt            | ф) Б          | kport         |               |               |               |               |                  |                 |               |               | Û             | 15/01         | 1/2025        | ****** >      |
| Total Room Inventory    | 90        | Wed<br>15-Jan                                | Thu<br>16-Jan | Fri<br>17-Jan | Sat<br>18-Jan | Sun<br>19-Jan | Mon<br>20-Jan | Tue<br>21-Jan | Wed<br>22-Jan | Thu<br>23-Jan | Fri<br>24-Jan    | Sat<br>25-Jan   | Sun<br>26-Jan | Mon<br>27-Jan | Tue<br>28-Jan | Wed<br>29-Jan | Thu<br>30-Jan | Fri<br>31-Jar |
| TWO-BEDROOM             | з         | 2                                            | 3             | 3             | 3             | 3             | 3             | 3             | 3             | 3             | 3                | 3               | 3             | 3             | 3             | 3             | 3             | 3             |
| TWO-BEDROOM SUITE       | 1         | 0                                            | 1             | 1             | 1             | 1             | 1             | 1             | 1             | 1             | 1                | 1               | 1             | 1             | 1             | 1             | 1             | 1             |
| DELUXE KING             | 8         | 4                                            | 7             | 7             | 7             | 7             | 7             | 7             | 7             | 7             | 8                | 8               | 8             | 8             | 8             | 8             | 8             | 8             |
| DELUXE DUPLEX KING      | з         | 3                                            | 3             | 3             | 3             | 3             | 3             | 3             | 3             | 3             | 3                | 3               | 3             | 3             | 3             | 3             | 3             | 3             |
| DUPLEX SUITE            | 1         | 1                                            | 1             | 1             | 1             | 1             | 1             | 1             | 1             | 1             | 1                | 1               | 1             | 1             | 1             | 1             | 1             | 1             |
| FAMILY SUPERIOR         | 1         | 0                                            | 1             | 1             | 1             | 1             | 1             | 1             | 1             | 1             | 1                | 1               | 1             | 1             | 1             | 1             | 1             | 1             |
| FAMILY STANDARD         | 1         | 1                                            | 1             | 1             | 1             | 1             | 1             | 1             | 1             | 1             | 1                | 1               | 1             | 1             | 1             | 1             | 1             | 1             |
| Total Room Availability |           | 69                                           | 84            | 85            | 85            | 86            | 87            | 87            | 88            | 88            | 90               | 90              | 90            | 90            | 90            | 90            | 90            | 90            |
| Room Occupancy          |           | 20                                           | 6             | 5             | 5             | 4             | 3             | 3             | 2             | 2             | 0                | 0               | 0             | 0             | 0             | 0             | 0             | 0             |
| Total Guest             |           | 49                                           | 15            | 10            | 10            | 8             | 6             | 6             | 4             | 4             | 0                | 0               | 0             | 0             | 0             | 0             | 0             | 0             |
| %OCC                    |           | 22.22                                        | 6.67          | 5.56          | 5.56          | 4.44          | 3.33          | 3.33          | 2.22          | 2.22          | 0.00             | 0.00            | 0.00          | 0.00          | 0.00          | 0.00          | 0.00          | 0.00          |
| Potential Revenue       |           | 52,902                                       | 3,700         | 3,000         | 3,000         | 3,000         | 2,400         | 2,400         | 1,800         | 1,800         | -400             | 0               | 0             | 0             | 0             | 0             | 0             |               |
| ADR                     |           | 2,645                                        | 617           | 600           | 600           | 750           | 800           | 800           | 900           | 900           | -400             | 0               | 0             | 0             | 0             | 0             | 0             |               |
| RevPar                  |           | 588                                          | 41            | 33            | 33            | 33            | 27            | 27            | 20            | 20            | -4               | 0               | 0             | 0             | 0             | 0             | 0             |               |

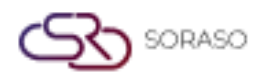

| Version :      | 10.02        |
|----------------|--------------|
| Last Updated : | 17 June 2025 |
| Author :       | QA Team      |

**Lưu ý**: Dữ liệu có thể được xuất ra phục vụ cho mục đích báo cáo và phân tích.

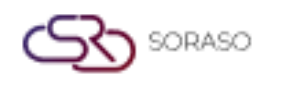

 Version :
 10.02

 Last Updated :
 17 June 2025

 Author :
 QA Team

### 3. Doanh thu tiềm năng

Tính năng này có sẵn trong **PMS > Forecast> Potential Revenue**, Chức năng này cho phép nhân viên xem Biểu đồ Doanh thu Tiềm năng, một biểu đồ cột thể hiện doanh thu dự kiến trong khoảng thời gian nhất định.

**X-axis** (horizontal) – Biểu diễn dải ngày trong khoảng một tháng.

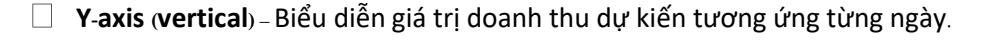

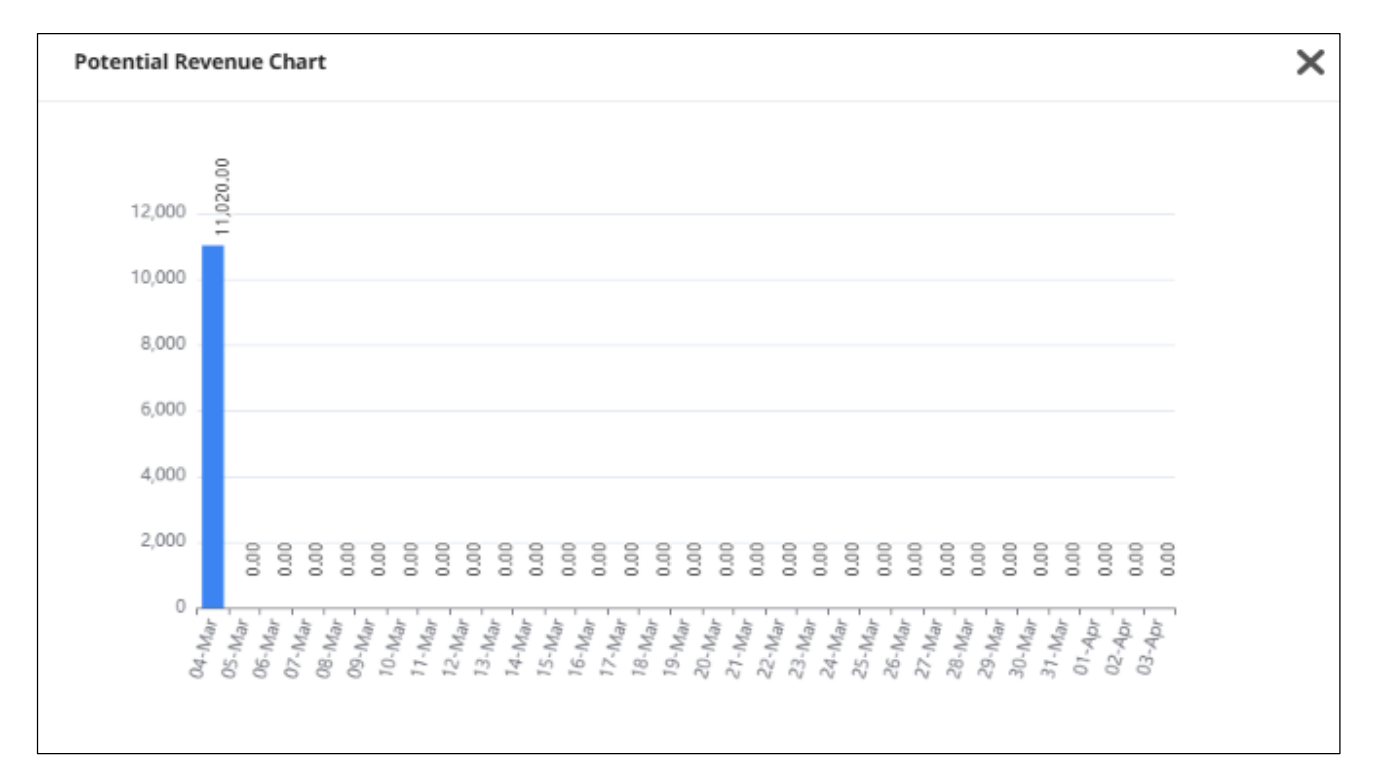

**Lưu ý**: Biểu đồ doanh thu tiềm năng giúp hình dung xu hướng doanh thu dự kiến, hỗ trợ công tác dự báo và ra quyết định về giá và phân phối phòng hiệu quả hơn.

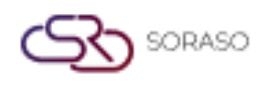

 Version :
 10.02

 Last Updated :
 17 June 2025

 Author :
 QA Team

# 4. Biểu đồ công suất phòng

Tính năng này có sẵn trong **PMS > Forecast> Occupancy**, cho phép nhân viên xem Biểu đồ công suất phòng, hiển thị tỷ lệ lấp đầy hàng ngày (tỷ lệ phần trăm số phòng được sử dụng) trong một khoảng thời gian nhất định.

**X-axis** (horizontal) – Đại diện cho khoảng thời gian trong khoảng một tháng.

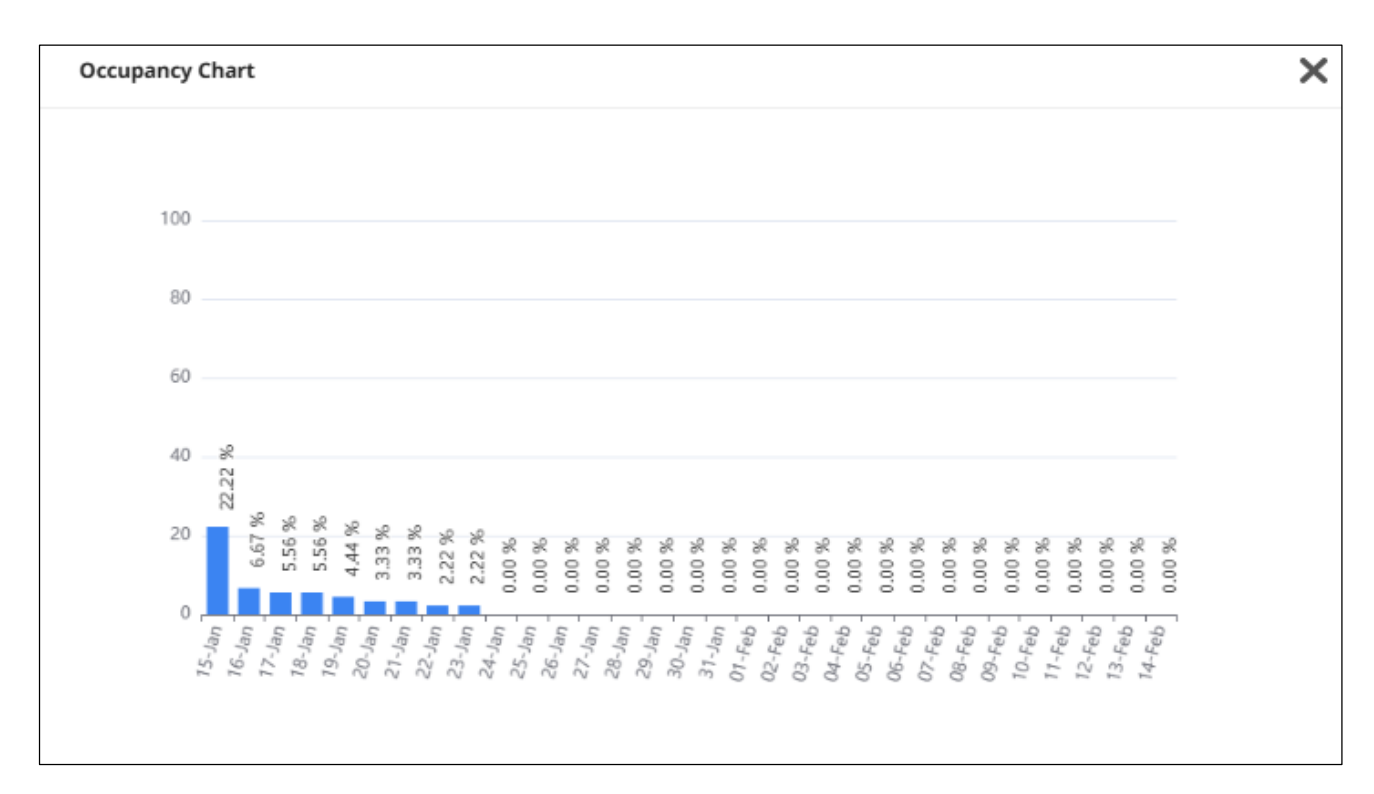

☐ Y-axis (vertical) – Biểu diễn tỷ lệ lấp đầy (%) của từng ngày.

**Lưu ý**: Biểu đồ công suất phòng giúp trực quan hóa xu hướng sử dụng phòng, hỗ trợ việc ra quyết định liên quan đến tình trạng phòng trống và chiến lược giá.